## Audit Adjustment After Fiscal Year is Closed

Here's how the posting of audit adjustment affects the General Ledger when created and posted after Fiscal Year is closed:

- 1. Go to GL > Audit adjustment
- 2. Click New from the Search Audit Adjustment screen to open a blank Audit Adjustment screen.

| eva                                                     | Audit Adjustment                                                 |       |  |  |  |  |  |
|---------------------------------------------------------|------------------------------------------------------------------|-------|--|--|--|--|--|
| "IB                                                     | Close                                                            |       |  |  |  |  |  |
| Audit Adjustment Details                                |                                                                  |       |  |  |  |  |  |
| - C Open Selected 🔉 New 🕒 Export 🗸 🥅 Columns 🗸 🖽 View 🗸 |                                                                  |       |  |  |  |  |  |
| lew 🔍 Record No 🖌 Contains 👻 🕀 Add Filter               |                                                                  |       |  |  |  |  |  |
|                                                         | Recontin                                                         |       |  |  |  |  |  |
|                                                         | Audit Adjustment -                                               |       |  |  |  |  |  |
|                                                         | AA-15 New Save Search Delete Undo Post Unpost Close              |       |  |  |  |  |  |
|                                                         | AA-12 Details Audit Log Post Preview                             |       |  |  |  |  |  |
|                                                         | AA-1: Date + 09/28/2018  Currency USD  Record No Created On Save |       |  |  |  |  |  |
|                                                         | AA-12 × Remove Filter                                            |       |  |  |  |  |  |
|                                                         | AA-11 Account Id* Description                                    | Debit |  |  |  |  |  |
|                                                         | AA-10                                                            |       |  |  |  |  |  |
|                                                         | 9.44                                                             |       |  |  |  |  |  |

- 3. Create new Audit Adjustment.
- 4. Once the transaction is balanced, click **Post Preview** button to view the accounts affected by this transaction. Since Fiscal Year is already closed, additional entry that zeroes out nominal accounts and a **Retained Earnings** entry to close that amount will be shown.

| 16  | Audit Adjustment - / | AA-17                                         |                            | ^ □           | ×        |
|-----|----------------------|-----------------------------------------------|----------------------------|---------------|----------|
| 15  | New Save Search      | Delete Undo Post Unpost Close                 |                            |               |          |
| 2   | Details Audit Log    | Unpost Preview                                |                            |               |          |
| 13  | Export - 🔡 View -    | Filter (F3)                                   |                            |               | кл<br>ЦЧ |
| 12  | Account ID           | Description                                   | Reference                  | Account Group |          |
| -   | 10003-0000-000       | Fifth Third - Petro Operations - Home offic   | AA Audit AdjustmentFY 2018 | Cash Accounts |          |
| -   | 10003-9000-000       | Fifth Third - Petro Operations - Silicon Vall | AA Audit AdjustmentFY 2018 | Cash Accounts |          |
| -   |                      |                                               |                            |               |          |
| -   |                      |                                               |                            |               |          |
| - 7 |                      |                                               |                            |               |          |
| ;   |                      |                                               |                            |               |          |
| -   |                      |                                               |                            |               |          |
| -   |                      |                                               |                            |               |          |
|     |                      |                                               |                            |               |          |

5. Click Post toolbar button on Recap Transaction or Audit Adjustment screen to post the transaction.

a. Open a Fiscal Year record that is still already 'Closed'.

| 🛐 Fiscal Year 🕆 🗆 🗙                                                                                      |                    |               |            |  |  |  |
|----------------------------------------------------------------------------------------------------|--------------------|---------------|------------|--|--|--|
| New Save Delete Undo Generate Open Year                                                                  | Set Current A      | udit Adjust C | )<br>Jose  |  |  |  |
| Fiscal Year:     2015     Start Date:     01/01       Status:     Close     Retained Earnings:     39800 | /2015 🖪 E<br>-0000 | End Date:     | 12/31/2015 |  |  |  |
| O Delete   Filter:                                                                                       |                    |               |            |  |  |  |
| Period Name                                                                                              | Start Date         | End Date      | Status     |  |  |  |
| January 2015                                                                                             | 01/01/2015         | 01/31/2015    | Close      |  |  |  |
| February 2015                                                                                            | 02/01/2015         | 02/28/2015    | Close      |  |  |  |
| March 2015                                                                                               | 03/01/2015         | 03/31/2015    | Close      |  |  |  |
| April 2015                                                                                               | 04/01/2015         | 04/30/2015    | Close      |  |  |  |
| May 2015                                                                                                 | 05/01/2015         | 05/31/2015    | Close      |  |  |  |
| June 2015                                                                                                | 06/01/2015         | 06/30/2015    | Close      |  |  |  |
| July 2015                                                                                                | 07/01/2015         | 07/31/2015    | Close      |  |  |  |
| August 2015                                                                                              | 08/01/2015         | 08/31/2015    | Close      |  |  |  |
| September 2015                                                                                           | 09/01/2015         | 09/30/2015    | Close      |  |  |  |
| Cctober 2015                                                                                             | 10/01/2015         | 10/31/2015    | Close      |  |  |  |
| November 2015                                                                                            | 11/01/2015         | 11/30/2015    | Close      |  |  |  |
| December 2015                                                                                            | 12/01/2015         | 12/31/2015    | Close      |  |  |  |
|                                                                                                    |                    |               |            |  |  |  |
|                                                                                                    |                    |               |            |  |  |  |
|                                                                                                    |                    |               |            |  |  |  |

b. Click Audit Adjust toolbar button and click New from the Search Audit Adjustment screen to open a blank Audit Adjustment screen.

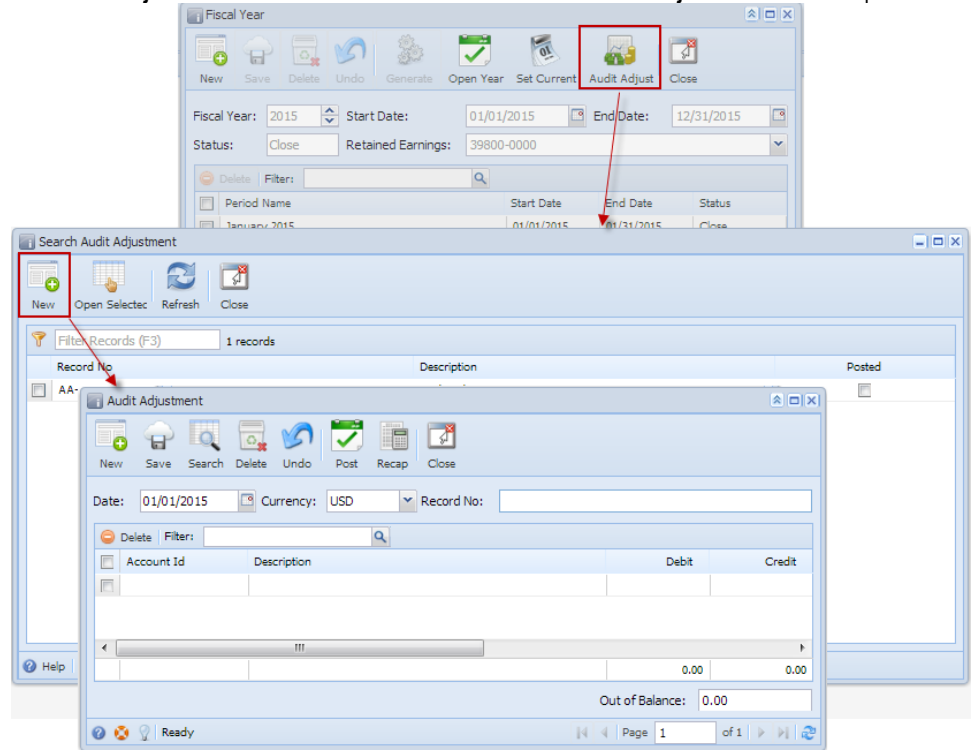

c. Create new Audit Adjustment.

d. Once the transaction is balanced, click **Recap** button to view the accounts affected by this transaction. Since Fiscal Year is already closed, additional entry that zeroes out nominal accounts and a **Retained Earnings** entry to close that amount will be shown.

|                     | 🔄 Audit Adjustment          |                       |        | * 🗆 ×     |             |              |
|---------------------|-----------------------------|-----------------------|--------|-----------|-------------|--------------|
|                     | New Save Search Delete Un   | do Post Recap Close   |        |           |             |              |
|                     | Date: 01/01/2015 Currer     | cy: USD YRecord No: A | A-5    |           |             |              |
|                     | 😂 Delete Filter:            | ٩                     |        |           |             |              |
|                     | Account Id Descript         | on                    |        | Debit     | Credit      |              |
|                     | 55300-0000 Service          | Charges-              |        | 100.00    | 0.00        |              |
|                     | V 10150-0000 PETTY 0        | CASH -                |        | 0.00      | 100.00      |              |
| Recap Transact      | on                          |                       |        |           |             | × = ×        |
| Post Close          |                             |                       |        |           |             |              |
| Date: 01/01/20      | 15 Description: AA-5        |                       |        | Currency: | USD Rate:   | 1.00         |
| Filter Records (F3) |                             |                       |        |           |             |              |
| Account Id          | Description                 | Account Group         | Debit  | Credit    | Debit Units | Credit Units |
| 55300-0000          | Service Charges-            | Other Expenses        | 100.00 | 0.00      | 0.000       | 0.000        |
| 10150-0000          | PETTY CASH -                | Asset                 | 0.00   | 100.00    | 0.000       | 0.000        |
| 55300-0000          | Service Charges-            | Other Expenses        | 0.00   | 100.00    | 0.000       | 0.000        |
| 39800-0000          | MEMBER EQUITY AG PLUS INC - | Equity                | 100.00 | 0.00      | 0.000       | 0.000        |
|                     |                             |                       |        |           |             |              |
|                     |                             |                       | 200.00 | 200.00    | 0.000       | 0.000        |
| 🕝 😧 🏆 Ready         |                             |                       |        |           |             |              |

e. Click Post toolbar button on Recap Transaction or Audit Adjustment screen to post the transaction.